## **OHIO STATE HIGHWAY PATROL**

### OSTATS

## Ohio Statistics and Analytics for Traffic Safety User Guide

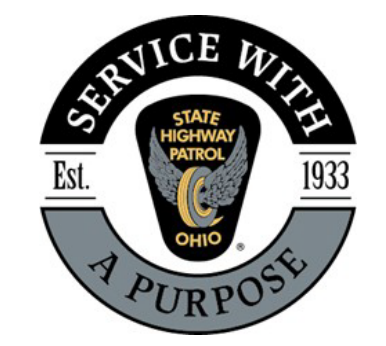

## **OSTATS Public Dashboard**

Providing Ohio Statistics and Analytics for Traffic Safety through the use of dashboards. Allows users to get better insight into crash data for their area or agency.

### **Key Features**

- Quickly explore and analyze data
- Visualize data
  - Maps
  - Tables
  - Charts
- Create interactive deliverables and download dashboard views to save for your use

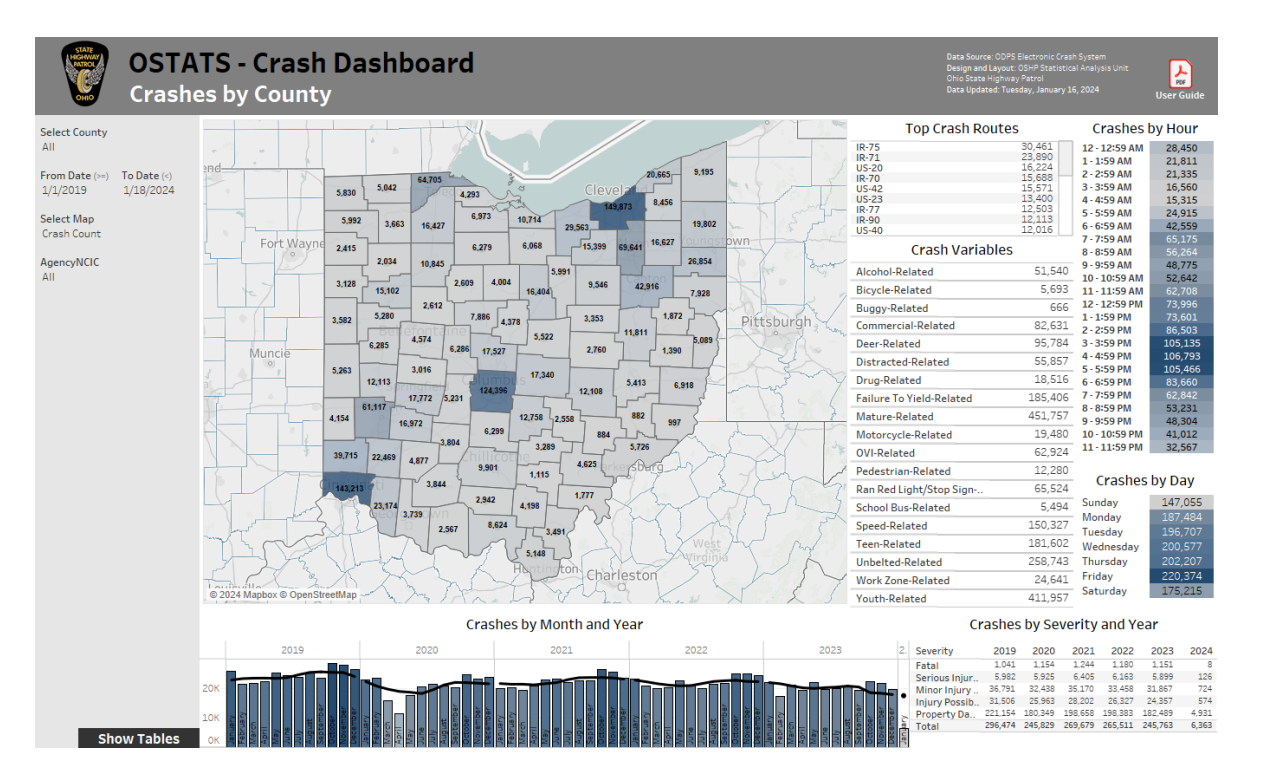

## **OSTATS Public Dashboard**

### **OSTATS Public Crash Dashboard**

- Available on the OSHP website: <u>https://www.statepatrol.ohio.gov/ostats.aspx</u>
- Statewide Crashes, 5 years plus the current year
- Users include the general public, media, law enforcement agencies, safe communities, county engineers, etc.

### **Data Source**

### **Ohio Department of Public Safety Crash System**

- All crashes from all agencies in Ohio, OH1 data
- Only <u>confirmed</u> crashes are in the Crash System
- Crashes are mapped to the best of our ability. Some crashes are reported with erroneous latitude/longitude from agencies and are mapped using other methods.
- Crash data will be updated weekly on the dashboards

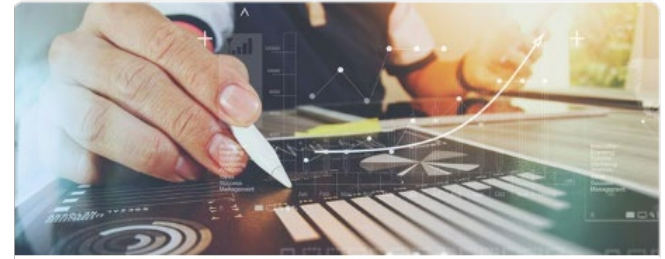

OSTATS Dashboards
Interactive statistics and maps using Ohio crash data

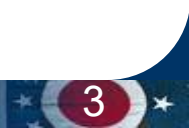

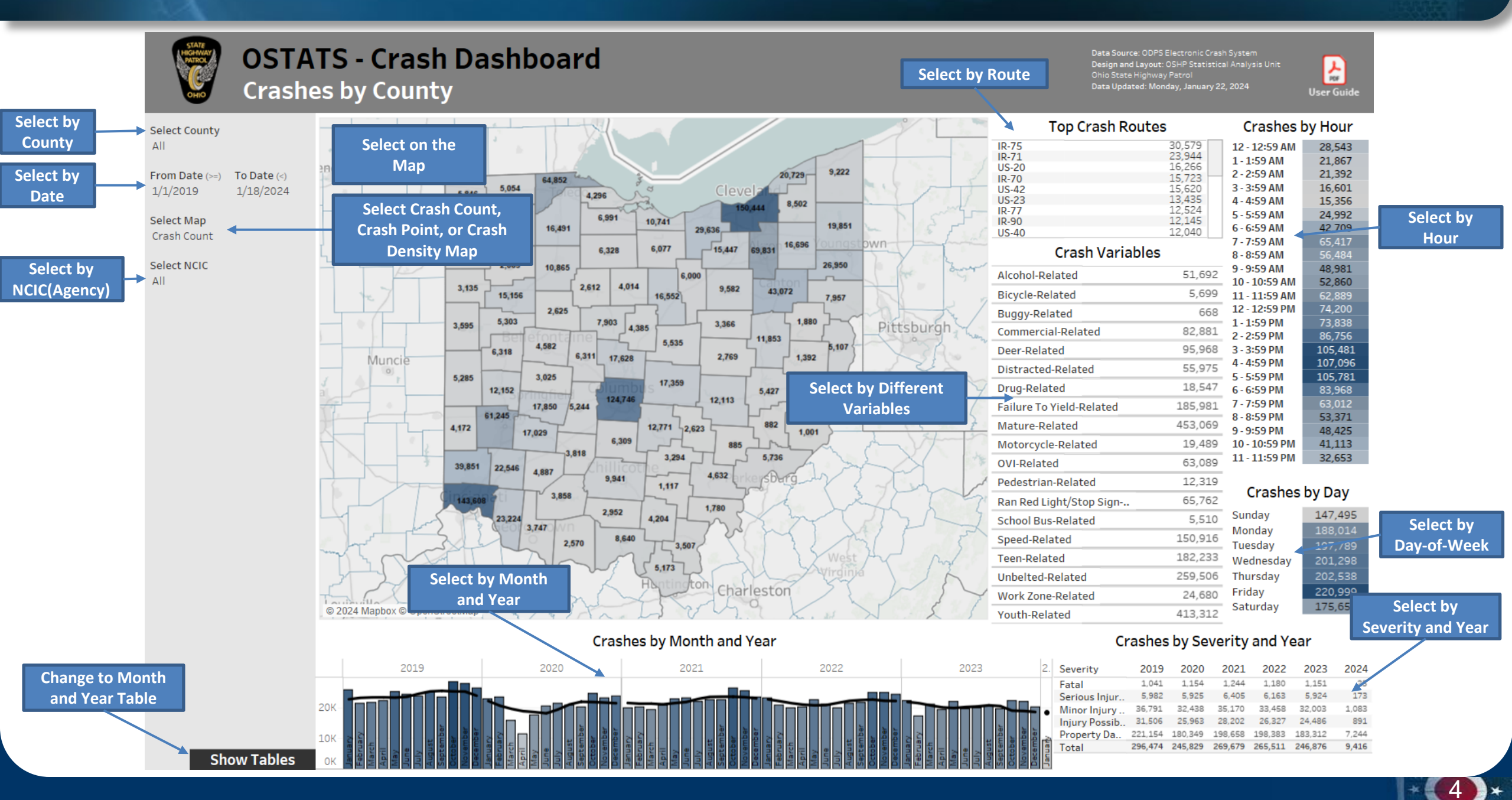

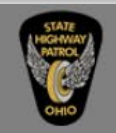

### OSTATS - Crash Dashboard Crashes by County

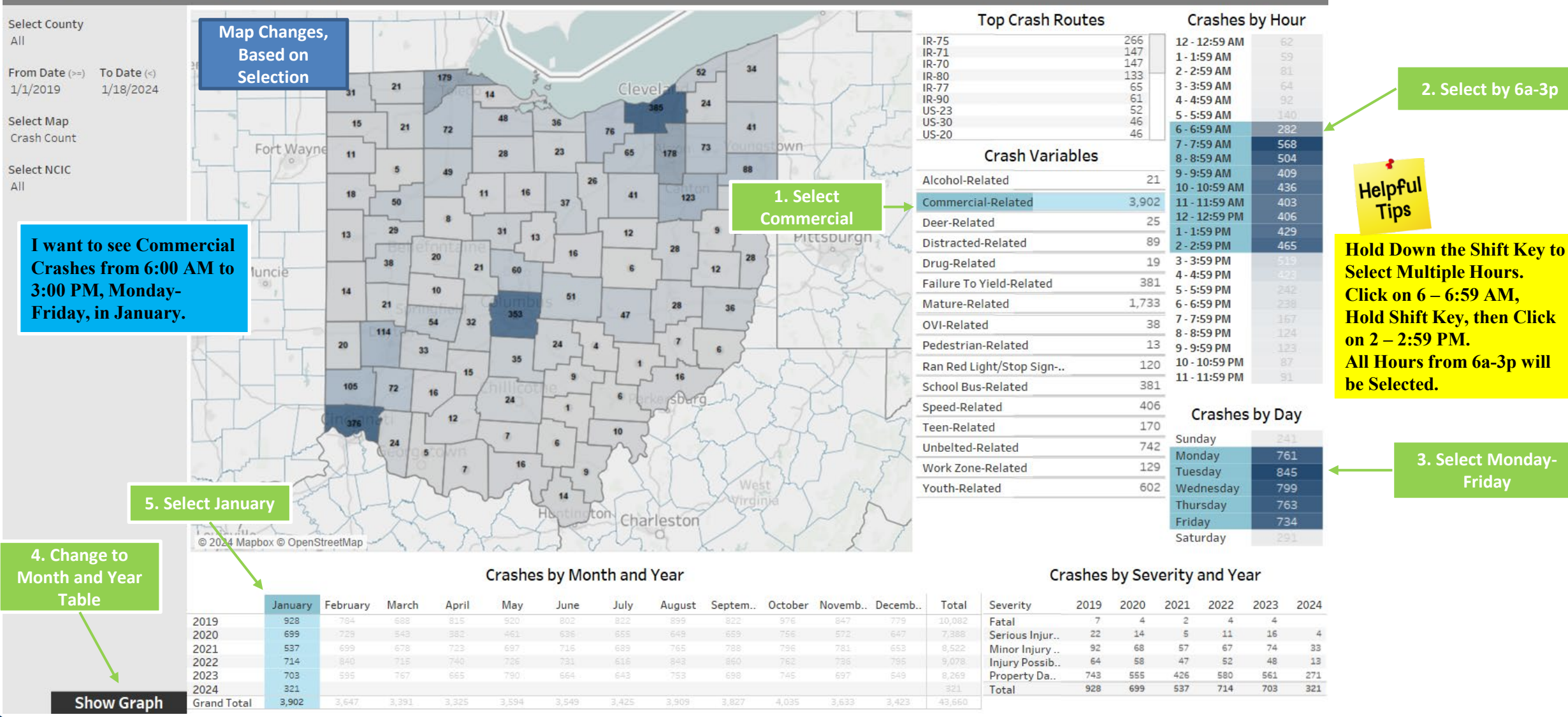

Data Source: ODPS Electronic Crash System Design and Layout: OSHP Statistical Analysis Unit Ohio State Highway Patrol Data Updated: Monday, January 22, 2024

1. PEF

5

User Guid

PD

Helpful

Tips

number.

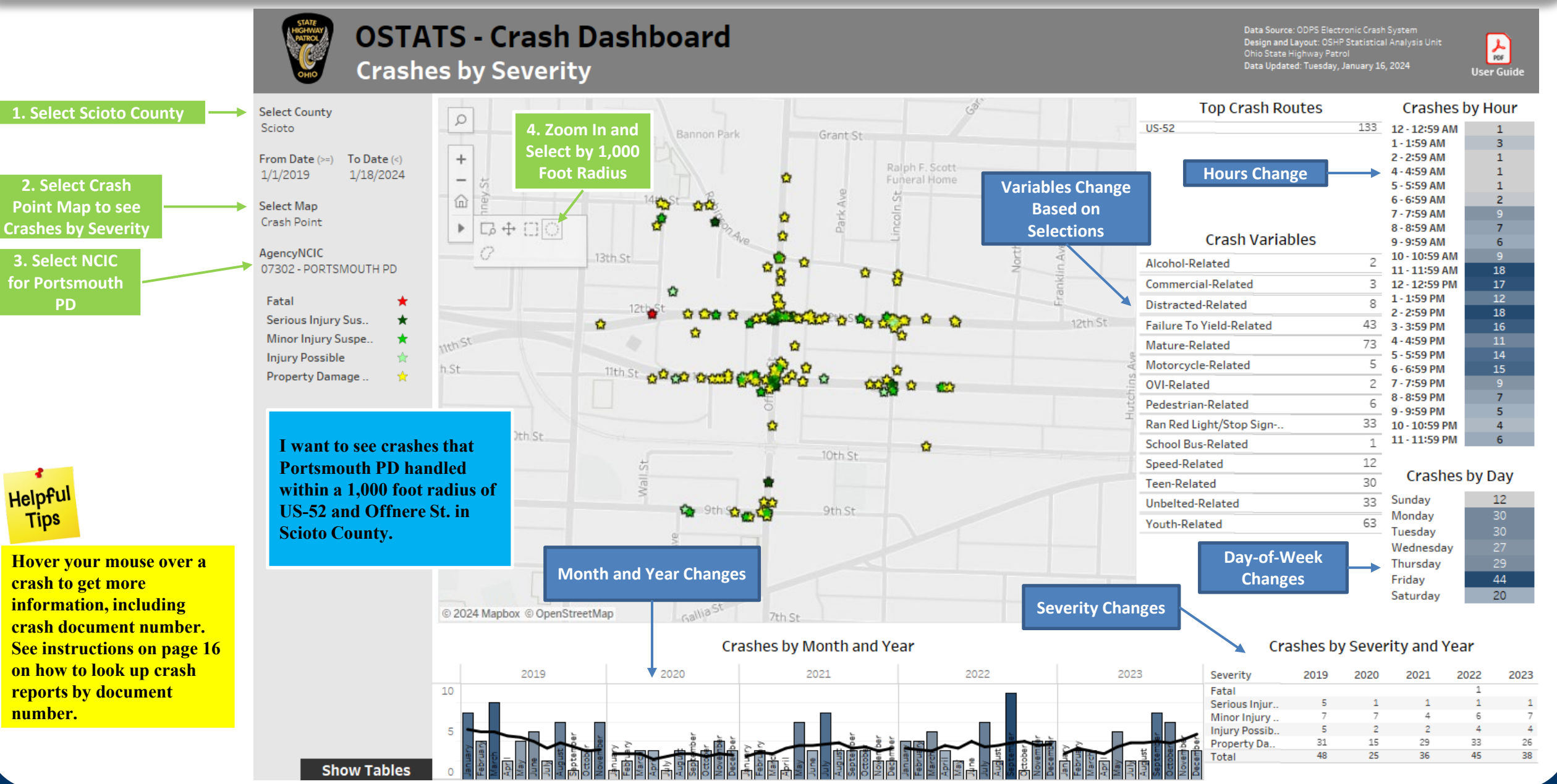

6

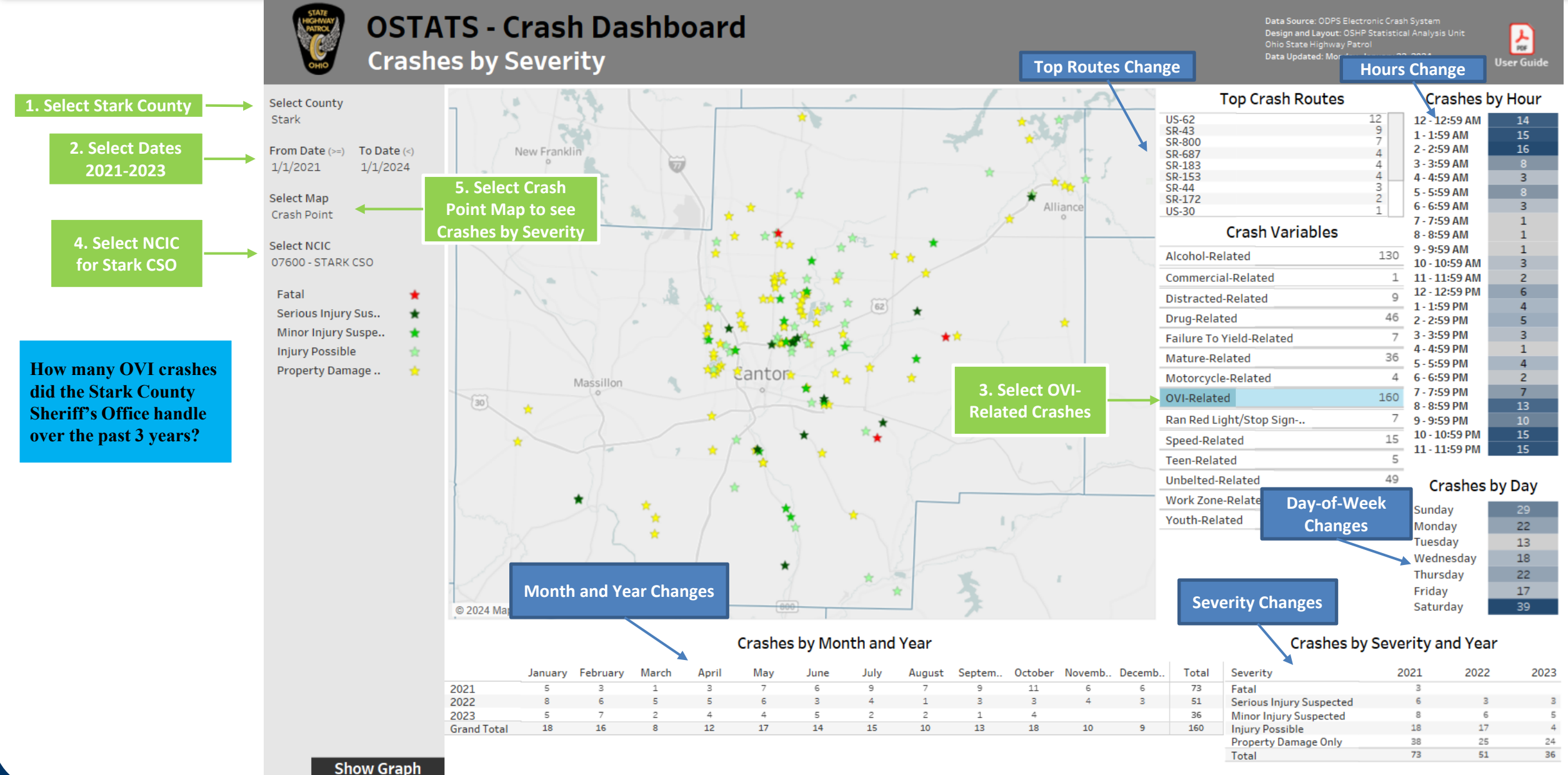

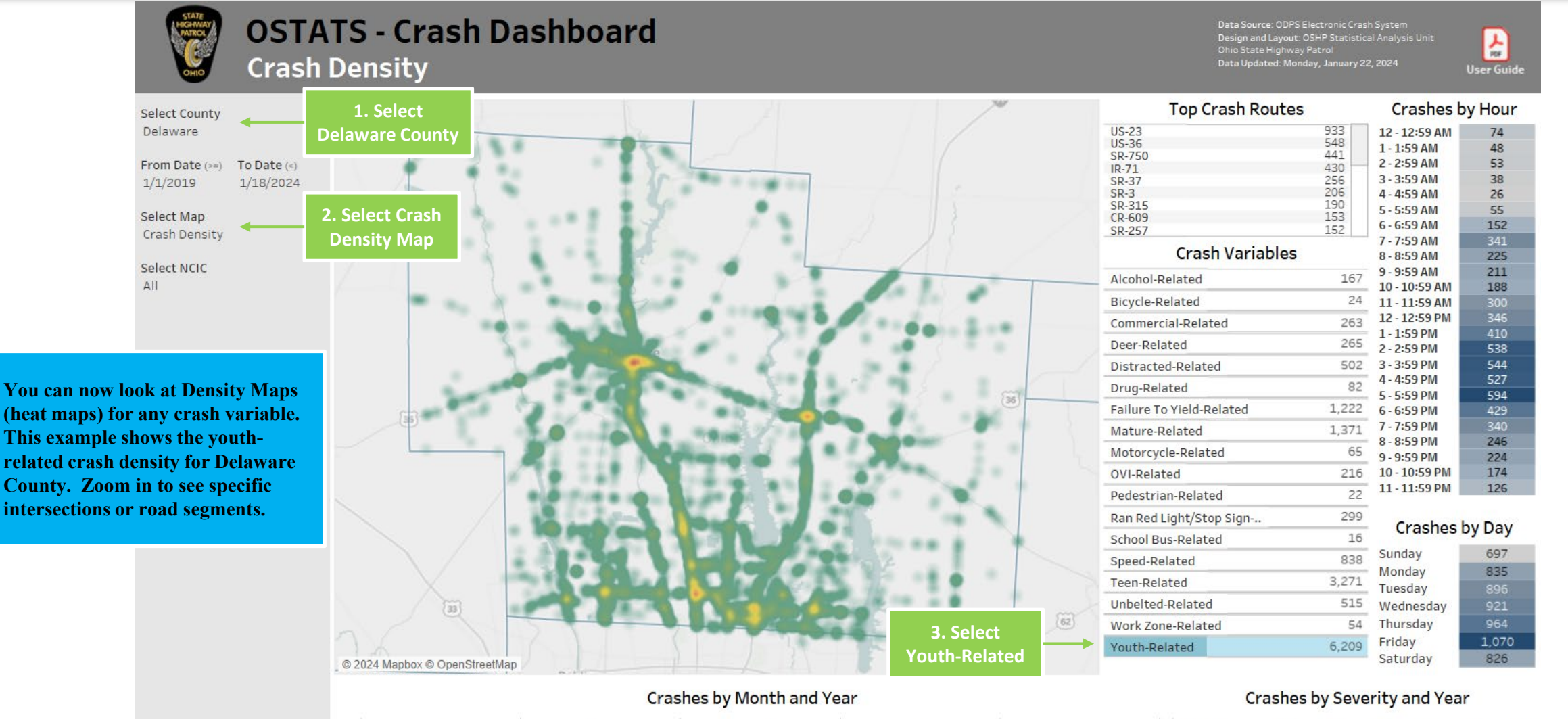

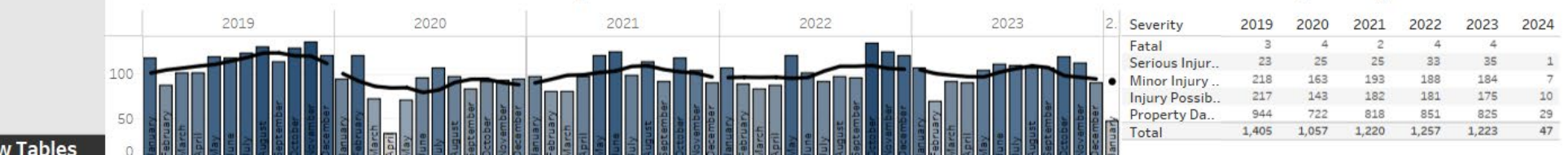

Show Tables

8

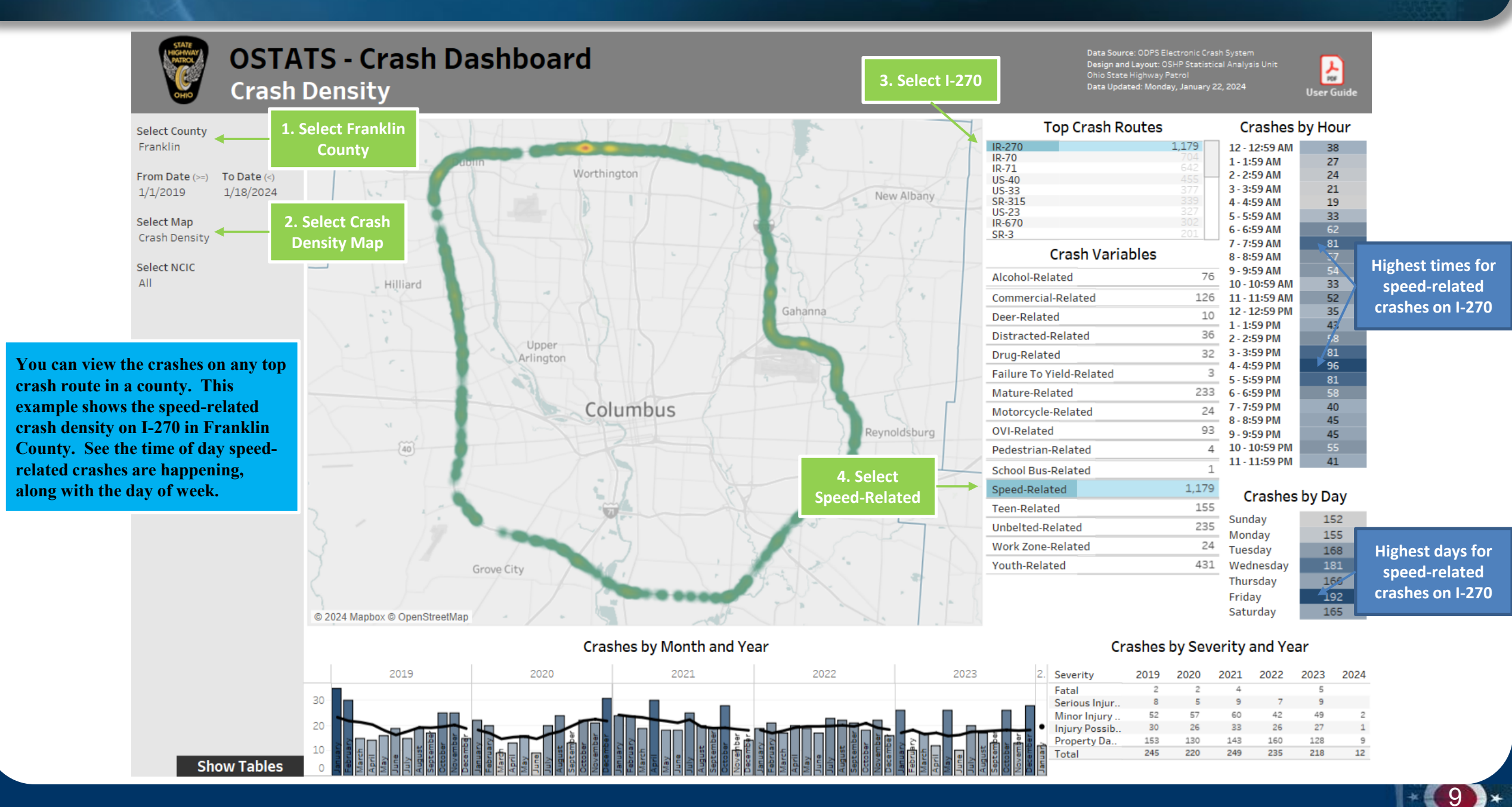

# Filters on OSTATS Dashboard

| Select County | 7 - |
|---------------|-----|
| (AII)         | •   |

Select a county to view. The default selection shows all counties. \*You must select a county first to view the crash points or crash density

#### Select Map

| Crash Density | • |
|---------------|---|
| Crash Count   |   |
| Crash Point   |   |
| Crash Density |   |

Crash Count counts the number of crashes within the county.Crash Point shows both the crashes by severity and the arrests as a point map.Crash Density shows the crash density as a "heat map".

| From Date (>=) | To Date (<) |
|----------------|-------------|
| 1/1/2017       | 8/23/2019   |

Select by specific date. From Date is >= to the date you enter. To Date is < the date you enter. Example: If you want to see data from January 1, 2018 through June 30, 2018 you can enter: **From Date** 1/1/2018 and **To Date** 7/1/2018

| Ν | CIC   |   |  |
|---|-------|---|--|
| ( | (AII) | • |  |

Select by NCIC to see crashes handled by that agency ONLY. If you select by County first, a list of agencies in the county will be in the NCIC dropdown (instead of all agencies).

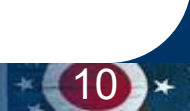

## Filters on OSTATS Dashboard

#### **Crash Variables**

| Alcohol-Related          | 51,692  |
|--------------------------|---------|
| Bicycle-Related          | 5,699   |
| Buggy-Related            | 668     |
| Commercial-Related       | 82,881  |
| Deer-Related             | 95,968  |
| Distracted-Related       | 55,975  |
| Drug-Related             | 18,547  |
| Failure To Yield-Related | 185,981 |
| Mature-Related           | 453,069 |
| Motorcycle-Related       | 19,489  |
| OVI-Related              | 63,089  |
| Pedestrian-Related       | 12,319  |
| Ran Red Light/Stop Sign  | 65,762  |
| School Bus-Related       | 5,510   |
| Speed-Related            | 150,916 |
| Teen-Related             | 182,233 |
| Unbelted-Related         | 259,506 |
| Work Zone-Related        | 24,680  |
| Youth-Related            | 413,312 |

| Crashes       | by Hour |
|---------------|---------|
| 12 - 12:59 AM | 28,543  |
| 1 - 1:59 AM   | 21,867  |
| 2 - 2:59 AM   | 21,392  |
| 3 - 3:59 AM   | 16,601  |
| 4 - 4:59 AM   | 15,356  |
| 5 - 5:59 AM   | 24,992  |
| 6 - 6:59 AM   | 42,709  |
| 7 - 7:59 AM   | 65,417  |
| 8 - 8:59 AM   | 56,484  |
| 9 - 9:59 AM   | 48,981  |
| 10 - 10:59 AM | 52,860  |
| 11 - 11:59 AM | 62,889  |
| 12 - 12:59 PM | 74,200  |
| 1 - 1:59 PM   | 73,838  |
| 2 - 2:59 PM   | 86,756  |
| 3 - 3:59 PM   | 105,481 |
| 4 - 4:59 PM   | 107,096 |
| 5 - 5:59 PM   | 105,781 |
| 6 - 6:59 PM   | 83,968  |
| 7 - 7:59 PM   | 63,012  |
| 8 - 8:59 PM   | 53,371  |
| 9 - 9:59 PM   | 48,425  |
| 10 - 10:59 PM | 41,113  |
| 11 - 11:59 PM | 32,653  |

Select crashes and arrests by hour. Hold your mouse over an hour to see the number and percent of crashes in that hour. Hold the shift key to select a range of hours.

#### Top Crash Routes

| IR-75 | 30,579 |
|-------|--------|
| IR-71 | 23,944 |
| US-20 | 16,266 |
| IR-70 | 15,723 |
| US-42 | 15,620 |
| US-23 | 13,435 |
| IR-77 | 12,524 |
| IR-90 | 12,145 |
| US-40 | 12,040 |
|       |        |

Select crashes by crash routes. Only the crashes on that route will show on the dashboard. You must select a county first to see the crash points or crash density on a route.

11

### Crashes by Day

| Sunday    | 147,495 |
|-----------|---------|
| Monday    | 188,014 |
| Tuesday   | 197,789 |
| Wednesday | 201,298 |
| Thursday  | 202,538 |
| Friday    | 220,999 |
| Saturday  | 175,652 |
|           |         |

Select crashes by day-of-week. Hold the shift key to select a range of days.

#### Select crashes by different crash variables. Please see the crash variable definitions page for more information.

## **Filters on OSTATS Dashboard**

#### Crashes by Severity and Year

| Severity      | 2015    | 2016    | 2017    | 2018    | 2019    | 2020   |
|---------------|---------|---------|---------|---------|---------|--------|
| Fatal         | 1,029   | 1,054   | 1,094   | 996     | 1,033   | 53     |
| Serious Injur | 7,340   | 7,509   | 7,061   | 6,246   | 5,934   | 243    |
| Minor Injury  | 31,055  | 31,780  | 30,582  | 29,140  | 36,588  | 2,003  |
| Injury Possib | 36,707  | 38,216  | 37,788  | 36,768  | 31,167  | 1,653  |
| Property Da   | 226,160 | 227,372 | 226,750 | 224,677 | 219,201 | 12,949 |
| Total         | 302,291 | 305,931 | 303,275 | 297,827 | 293,923 | 16,901 |

\* \* Select crashes by severity and year. Columns by year and severity can be sorted.

#### Crashes by Month and Year

|             | January | February | March   | April   | May     | June    | July    | August  | September | October | November | December | Total     |
|-------------|---------|----------|---------|---------|---------|---------|---------|---------|-----------|---------|----------|----------|-----------|
| 2015        | 28,813  | 28,266   | 23,058  | 21,136  | 24,172  | 23,662  | 23,714  | 23,713  | 24,685    | 27,606  | 27,560   | 25,906   | 302,291   |
| 2016        | 26,018  | 24,526   | 22,177  | 24,256  | 24,815  | 23,894  | 23,573  | 25,473  | 25,836    | 27,526  | 28,159   | 29,678   | 305,931   |
| 2017        | 25,128  | 20,782   | 24,826  | 23,117  | 26,607  | 24,766  | 22,999  | 24,270  | 24,516    | 28,567  | 27,692   | 30,005   | 303,275   |
| 2018        | 29,264  | 22,117   | 24,370  | 22,366  | 25,284  | 23,286  | 22,245  | 24,164  | 24,308    | 27,699  | 27,554   | 25,170   | 297,827   |
| 2019        | 26,112  | 21,637   | 21,914  | 22,300  | 25,279  | 24,326  | 23,699  | 25,308  | 23,503    | 28,461  | 27,450   | 23,934   | 293,923   |
| 2020        | 16,484  | 417      |         |         |         |         |         |         |           |         |          |          | 16,901    |
| Grand Total | 151,819 | 117,745  | 116,345 | 113,175 | 126,157 | 119,934 | 116,230 | 122,928 | 122,848   | 139,859 | 138,415  | 134,693  | 1,520,148 |

Select Crashes by year. Select by month. Totals can also be selected. Data can be sorted for each month and for the total.

| Fatal                    |
|--------------------------|
| Serious Injury Suspected |
| Minor Injury Suspected   |
| Injury Possible          |
| Property Damage Only     |

When using a point map, the legend will become a filter. Select crashes by severity.

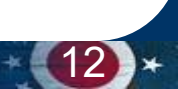

Helpfi

Tips

## **Tips and Tricks**

- Use the Shift key to select multiple filters (hour, DOW, month, etc.)
- After you have selected multiple filters and you want to go back and start over, click the Reset View button and it will take you back to the default view.
- Hold your mouse over a point to get more information about a crash, including severity, date, document number, local report number, and reporting agency. Use the document number to look up a crash report on our crash report retrieval page.
- Click on Download to save your dashboard view as an Image (.png), a PDF file, or a PowerPoint file.
- When downloading as a PDF file, change the orientation to Landscape.

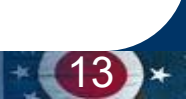

## **Crash Variable Definitions**

- <u>Alcohol-Related</u>: crash involving a driver or pedestrian suspected of alcohol impairment. Also includes crashes involving a driver or pedestrian with an alcohol test value > .000
- Bicycle-Related: crash involving a bicycle.
- Buggy-Related: crash involving an animal with rider or animal-drawn vehicle.
- <u>Commercial-Related</u>: crash involving a non-government van (9-15 seats) designated for commercial use, non-government single unit truck designated for commercial use, non-government single unit truck with a weight class greater than 10,000 lbs., non-government semi-tractor, school bus (16+ passengers), non-government transit/commuter bus (16+ passengers), non-government charter/tour bus (16+ passengers), non-government intercity bus (16+ passengers), non-government shuttle bus (16+ passengers), non-government other bus (16+ passengers), or non-government vehicle with a hazardous material placard.
- <u>Deer-Related</u>: crash involving a deer.
- <u>Distracted-Related</u>: crash involving a driver distracted by manually operating an electronic communication device (texting, typing, dialing), talking on hands-free communication device, talking on hand-held communication device, passenger, or other distraction inside the vehicle.
- Drug-Related: crash involving a driver or pedestrian suspected of marijuana or other drug impairment. Also includes crashes involving a driver or pedestrian with a
  drug test value of amphetamines, barbiturates, benzodiazepines, cannabinoids, cocaine, opiates/opioids, or other.
- **Failure To Yield-Related**: crash involving a unit that failed to yield.
- <u>Mature-Related</u>: crash involving a driver 55 years or older.

## **Crash Variable Definitions**

- Motorcycle-Related: crash involving a motorcycle (2-wheeled or 3-wheeled).
- **OVI-Related:** crash involving a driver or pedestrian suspected of alcohol, marijuana, or other drug impairment. Also includes crashes involving a driver or pedestrian with an alcohol test value > .000 or drug test value of amphetamines, barbiturates, benzodiazepines, cannabinoids, cocaine, opiates/opioids, or other.
- <u>Pedestrian-Related</u>: crash involving a pedestrian, skater, or wheelchair.
- **<u>Ran Red Light/Stop Sign-Related</u>**: crash involving a unit that ran a red light or stop sign.
- **School Bus-Related:** crash involving a school bus (16+ passengers).
- **Speed-Related:** crash involving a unit driving at an unsafe speed or above the posted speed.
- <u>Teen-Related</u>: crash involving a driver between 15 and 19 years old.
- <u>Unbelted-Related</u>: crash involving a person with no use or unknown use of safety equipment in a passenger car, passenger van, sport utility vehicle, pick up, cargo van, single unit truck, semi-tractor, motorhome, or limo.
- <u>Work Zone-Related</u>: crash that occurred in a work zone.
- Youth-Related: crash involving a driver between 15 and 24 years old.

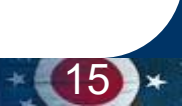

## **Additional Resources**

- Additional OSTATS dashboards:
  - OSTATS Crash Dashboard: <u>https://www.statepatrol.ohio.gov/ostats.aspx</u>
  - OSTATS Distracted Driving Dashboard: <u>https://www.DistractedDrivingDashboard.ohio.gov</u>
  - OSTATS OVI Dashboard: <u>https://www.OVIdashboard.ohio.gov</u>
  - OSTATS Safety Belt Dashboard: <u>https://www.SafetyBeltDashboard.ohio.gov</u>
  - OSTATS Work Zone Dashboard: <u>https://www.WorkZoneDashboard.ohio.gov</u>
- For more statistics visit the OSHP Statistics site at: <u>https://statepatrol.ohio.gov/dashboards-statistics</u>
- To View Crash Reports (first 3 pages):
  - 1. Go to the Ohio Department of Public Safety's Crash Retrieval site at: <u>https://ohtrafficdata.dps.ohio.gov/crashretrieval</u>
  - 2. Type the document number(s) in the appropriate box.
  - 3. Enter the designated "Captcha" image and click on "Search."
  - 4. Click the green button in the "Report" column to view the selected crash document(s).
- For more information about downloading crash data, visit: <u>https://ohtrafficdata.dps.ohio.gov/crashstatistics/home</u>

## **Questions?**

For any questions regarding the use of OSTATS, please contact the OSHP Statistical Analysis Unit at the OSTATS email address: <u>OSTATS@dps.ohio.gov</u>

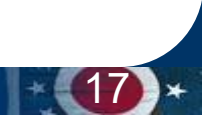